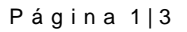

Escuela Superior de

Administración Pública

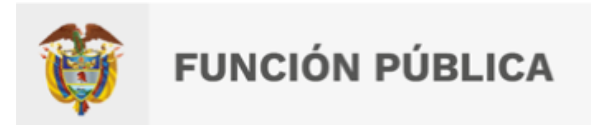

## INSTRUCTIVO PARA PRESENTACIÓN DE RECLAMACIONES

## CONCURSO PÚBLICO Y ABIERTO DE MÉRITOS PARA LA SELECCIÓN DE UN (1) COMISIONADO DE LA COMISIÓN NACIONAL DEL SERVICIO CIVIL – CNSC - ESCUELA SUPERIOR DE ADMINISTRACION PÚBLICA- ESAP-

Para registrar una reclamación dentro del concurso público y abierto de méritos para la selección de un (1) Comisionado de la Comisión Nacional del Servicio Civil, deberá realizar los siguientes pasos:

PASO 1. Ingrese al ENLACE: https://concurso2.esap.edu.co/comisionado2022/

**PASO 2.** Diríjase al aparte derecho en **USUARIO REGISTRADO** y de clic en **INGRESE AQUÍ**.

| Escuela Superior de<br>Administración Pública                       | CONVOCATORIA<br>SELECCIÓN COMISIONADO DE<br>CIVIL 2022                                                              | LA COMISIÓN NACIOI                                     | NAL DEL SERVICIO                                                                                                    |  |
|---------------------------------------------------------------------|----------------------------------------------------------------------------------------------------|--------------------------------------------------------|----------------------------------------------------------------------------------------------------|--|
|                                                                     | Inicio                                                                                                    | Normatividad Aplicable al Concurso                     | Comunicados Dudas e Inquietudes                                                                                               |  |
|                                                                     |                                                                                                    |                                                        |                                                                                                    |  |
|                                                                     |                                                                                                    |                                                        | Usuario registrado                                                                                                    |  |
| Concurso Publi<br>Comisionado d                                     | co y Abierto de Meritos para la selec<br>e la Comisión Nacional del Servicio C                                      | cion de un (1)<br>Civil                                |                                                                                                    |  |
| Fecha de Publicación                                                | : Viernes 26 de Agosto 2022                                                                                         |                                                        | ngrese aqui                                                                                                    |  |
| De conformidad con la<br>Pública, la ESAP estable                   | Convocatoria No. 001 de 2022 del Departamento Adminis<br>ce las condiciones del Concurso Público y Abierto de Mér   | strativo de la Función<br>itos para la selección de un |                                                                                                    |  |
| (1) Comisionado de la C                                             | ) Comisionado de la Comisión Nacional del Servicio Civil y fija el cronograma.                                      |                                                        | Comunicado Reciente                                                                                                    |  |
| Documentos conv<br>Convocatoria D<br>RESOL 999 DE 2<br>NACIONAL DEL | ocatoria:<br>AFP Concurso Comisionado 2022.pdf<br>6-08-2022 CONDICIONES CONCURSO PUBLICO DE M<br>SERVICIO CIVIL.pdf |                                                        | Resolución No. SC-999 del 26<br>de agosto de 2022 - Concurso<br>Público y Abierto de Méritos<br>Comisionado 2022              |  |
|                                                                     |                                                                                                    | Ingresar                                               | La Escuela Superior de Administración<br>Pública publica la Resolución No. SC-999<br>del 26 de agosto de 2022, por la cual se |  |

**PASO 3.** Deberá ingresar con su usuario y contraseña creados por usted al momento de su inscripción.

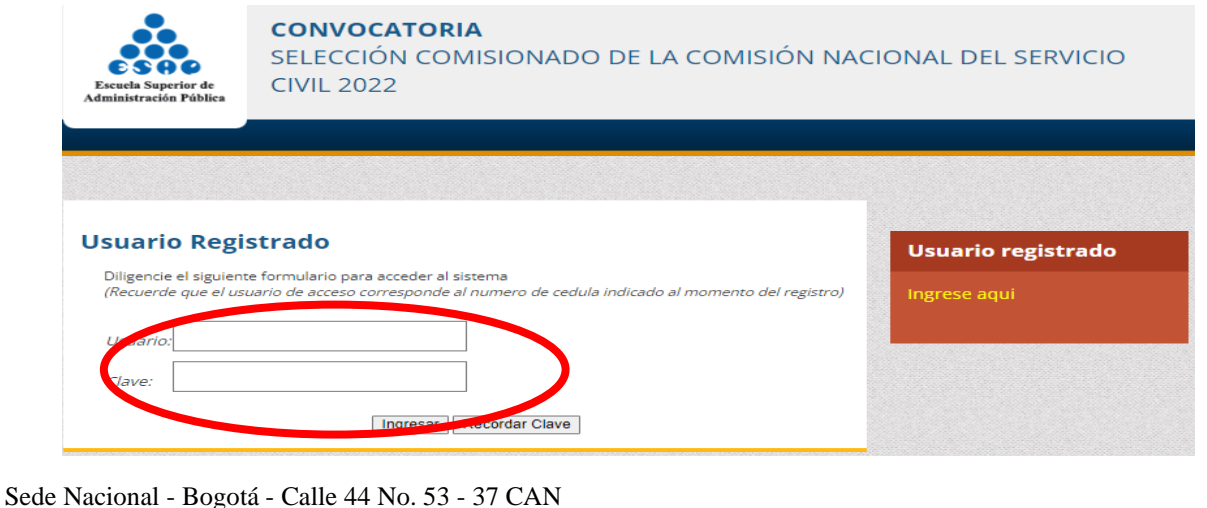

Sede Nacional - Bogota - Calle 44 No. 53 - 37 CAN PBX: (+57 601) 7956110 Correo Electrónico: ventanillaunica@esap.edu.co www.esap.edu.co

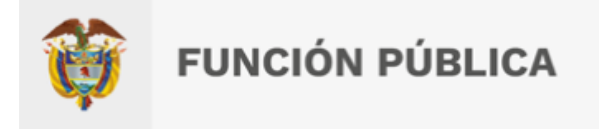

**PASO 4.** De clic en **ESTADO POSTULACIÓN** y se reflejará la opción de interponer su reclamación, para lo cual deberá dar clic en el botón **REGISTRAR RECLAMACIÓN**.

| Paso 1: Datos Básicos                                   | Código Registro:                                                                                                    |
|---------------------------------------------------------|----------------------------------------------------------------------------------------------------|
| Paso 2: Educación Formal                                | Usted está registrado en la siguiente Territoria<br>Dirección Territorial Valle(13                                                                                            |
| Paso 3: Experiencia Profesional relacionada y/o Docente |                                                                                                    |
| Paso 4: Verifique su hoja de vida                       | ♀ Divulgación - Inscripción de Aspirantes - VRM                                                                                                    |
| Estado Postulación                                      | Resultados obtenidos en la etapa                                                                                                    |
| Log de operaciones                                      | Aspirante ADMITIDO, continua con el proceso<br>Los resultados de la Verificación de Requisitos Mínimos se podrán consultar en<br>el enlace de Comunicados de esta plataforma. |
| Cambiar Contraseña                                      |                                                                                                    |
| (                                                       |                                                                                                    |
|                                                         |                                                                                                    |

**PASO 5.** Luego deberá diligenciar los campos de **ASUNTO** y **DETALLE DE SU SOLICITUD**. Recuerde que el sistema no permite adjuntar archivos, por lo cual, tendrá que escribir sobre el espacio destinado para tal fin.

| Paso 1: Datos Basicos                                   | listad astá registrado en la siguiente Territorial                                                                      |
|---------------------------------------------------------|----------------------------------------------------------------------------------------------------|
| Paso 2: Educación Formal                                | Dirección Territorial Valle(13).                                                                                        |
| Paso 3: Experiencia Profesional relacionada y/o Docente | Registrar Queja o Postemos<br>Diligen e todo el formulario a continuacion para enviar su queja o reclamo                |
| Paso 4: Verifique su hoja de vida                       | Asunto                                                                                                    |
| Estado Postulación                                      | Detalle de su solicitud:                                                                                                |
| Log de operaciones                                      | В І ∐ ні ні ні ні ні ні ні ні ні ві ні ві ні ві ні ві ні ві ні ві ні ві ні ві ні ві ві ві ві ві ві ві ві ві ві ві ві ві |
| Cambiar Contraseña                                      |                                                                                                    |
|                                                         |                                                                                                    |
|                                                         |                                                                                                    |

Sede Nacional - Bogotá - Calle 44 No. 53 - 37 CAN PBX: (+57 601) 7956110 Correo Electrónico: ventanillaunica@esap.edu.co www.esap.edu.co

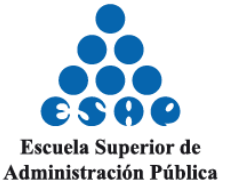

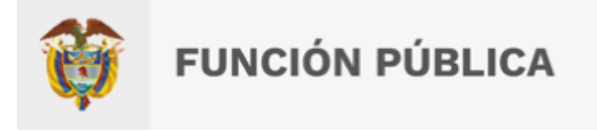

**PASO 6.** Revise que su escrito esté completo y si ya está seguro de registrar su reclamación, presione el botón **GUARDAR SOLICITUD.** 

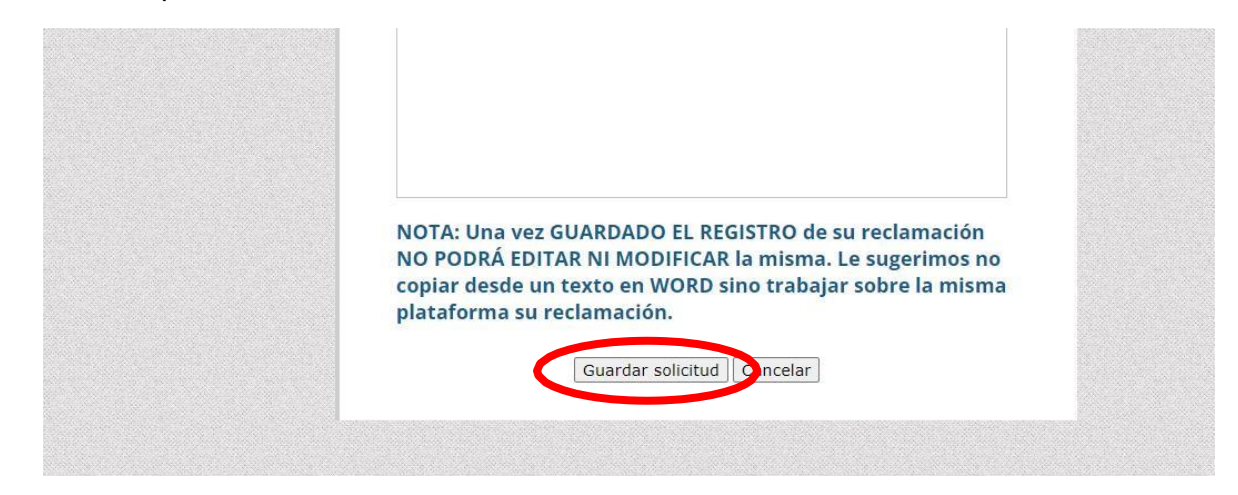

\*Recuerde que después de guardar su solicitud, no podrá editar ni modificar el texto registrado.

**PASO 7.** Finalmente, se reflejará la siguiente información, lo cual indicará que su reclamación fue registrada correctamente.

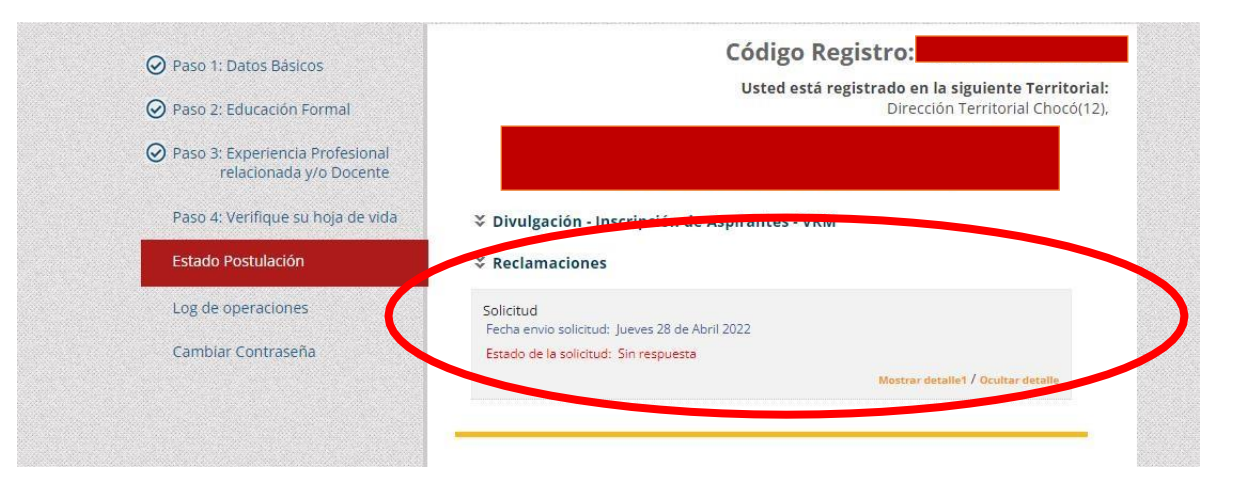

**NOTA:** En la fecha establecida dentro del cronograma de la convocatoria, la ESAP brindará respuesta a la reclamación presentada, para lo cual, el aspirante deberá repetir los **PASOS 1, 2 y 3,** y luego en el subtítulo **ESTADO DE LA SOLICITUD** se visualizará la opción de descargar la respectiva respuesta.

DIRECCIÓN TÉCNICA DE PROCESOS DE SELECCIÓN

Escuela Superior de Administración Pública

Sede Nacional - Bogotá - Calle 44 No. 53 - 37 CAN PBX: (+57 601) 7956110 Correo Electrónico: ventanillaunica@esap.edu.co www.esap.edu.co

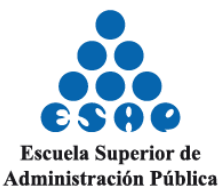